# **Duke** Clinical Research Institute Quick Reference Card

# ServiceNow

Creating an Incident (non-ITIL user)

#### Overview

Anyone at the DCRI can submit a ticket into ServiceNow for a variety of services. This quick reference card (QRC) summarizes how non-ITIL users create a miscellaneous incident (loss of functionality or access that previously was working for you).

If your issue is urgent, immediately call the Research Service Desk at 919.668.8916.

### Should You Be Looking Elsewhere?

If you need help with anything covered by the DCRI Facilities group, from keys to plumbing problems, we recommend you turn to the <u>ServiceNow: Creating a Facilities Ticket</u> QRC. Use that QRC as a guide to send incidents (or requests) directly to DCRI Facilities.

#### An Incident or a Request?

You fill out different forms for incidents and requests, so you must decide up front what you are asking the Service Desk to do.

- An **Incident** is a service issue (a loss of functionality with something you previously had access to).
- As the name implies, with a **Request** you ask for something you did not have or did not have access to.

For information on how to submit a miscellaneous Request, see the <u>ServiceNow: Creating a Request</u> QRC.

#### **Opening ServiceNow**

- 1 On a modern browser, go to: <u>https://duke.service-now.com/</u>. The Duke Log In page appears.
- 2 Enter your NetID and network Password.
- **3** *If* prompted for multi-factor authentication, complete that task with your choice of authentication method.

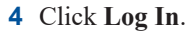

The Duke Health IT Portal page opens.

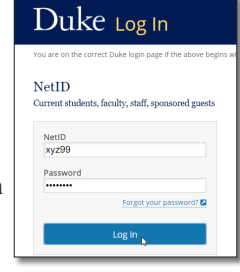

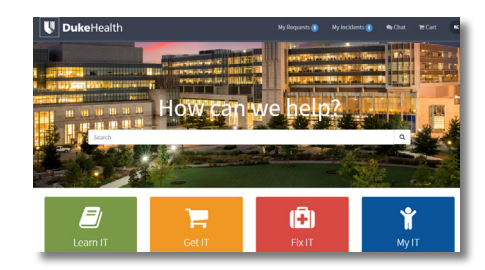

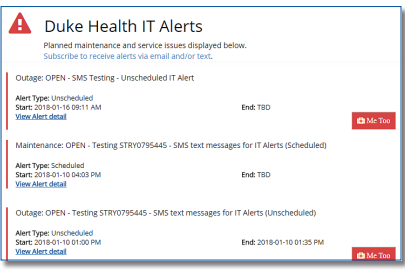

Before you fill out an incident, scroll down to scan the IT Alerts. Your issue may already be known and in the process of being resolved (some messages include an estimated time of repair).

[+]

You are asked *not* to submit an incident against a known problem. However, you can click the red **Me Too** button to fill out a short form to help agents understand how widespread the issue is.

Opening the Form

There are multiple ways to open the incident form.

#### **Option 1: From the Duke Health IT Portal Page**

In the middle of the Duke Health IT Portal page, click the red **Fix IT** button.

The Fix IT page appears. Proceed to "Completing the Form."

#### **Option 2: From the Search Box**

1 In the Search box on the portal page, enter **new incident** (the Search field is *not* case sensitive).

As you type, a list appears with possible matches.

2 In the list, click Create a New Incident (report a service issue).

| How can we help? |                                                                          |  |  |  |
|------------------|--------------------------------------------------------------------------|--|--|--|
| new              | new incident Q                                                           |  |  |  |
| 17               | Create a New Incident (report a service issue)                           |  |  |  |
| Ĩ                | Network Jack and Port Activation Request                                 |  |  |  |
|                  | Support@Duke - Incident Management Guide - IT Support Person (ITIL User) |  |  |  |
| -                |                                                                          |  |  |  |

The Fix IT page appears. Proceed to "Completing the Form."

#### Option 3: From the My Incidents Page

- 1 In the black bar at the top of the page, click **My Incidents**. A menu appears.
- 2 Select View all incidents at the top of the menu.

## September 2018

## **Technology Training**

## Page 1 of 3

# Duke Clinical Research Institute Quick Reference Card

# ServiceNow

Creating an Incident (non-ITIL user)

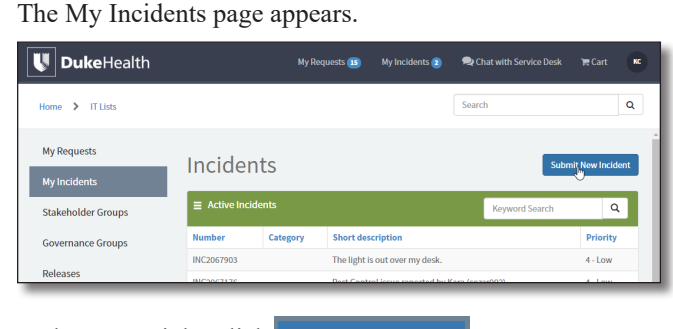

3 In the upper right, click Submit New Incident

Proceed to "Completing the Form."

### **Completing the Form**

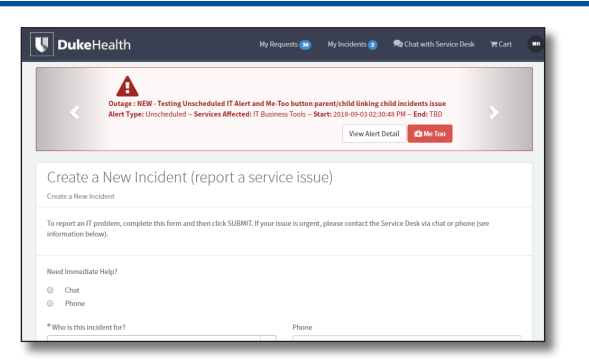

Known system problems appear in a slider across the top of the page. Do not enter an incident for a known problem.

Is your problem urgent? Instead of filling out a ticket, notice the first field offers Chat links or **Phone** numbers (use the link or number for *Duke Health*) you can use for immediate help.

Each mandatory field has a red asterisk \*. Notice that a **Required Information** box at the bottom of the page identifies at a glance

all required fields you have yet to complete. Click a red box and your cursor jumps to that field.

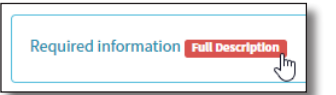

Although email and phone fields appear on the form as optional, your selection in Step 3 makes Step 2 or Step 4 below necessary.

1 If you are submitting the ticket on behalf of someone else, click the drop-down arrow at **Who is this incident for?** and

As you type, possible matches appear in a list.

start entering that person's name.

| * Who is this incident for? |  |  |  |
|-----------------------------|--|--|--|
|                             |  |  |  |
| Joe Us                      |  |  |  |
| Joe User Jm                 |  |  |  |
| Email                       |  |  |  |

When you see the person's name, click it.

2 Check that the **Email** information is correct for the person listed in the previous field.

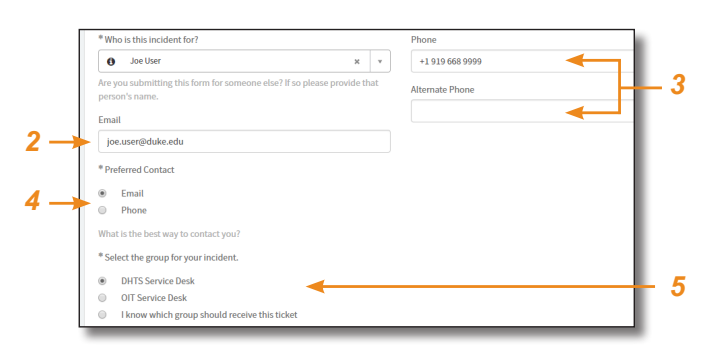

- 3 Verify or add Phone numbers where you can be reached.
- 4 Specify whether the agent is more likely to reach you by **Email** or **Phone**.
- 5 If you want the Service Desk to route your ticket to the correct group, select DHTS Service Desk. If you happen to know which assignment group should work on this incident:
  - **a** Select **I know which group should receive this ticket**. The Assignment Group field appears.
  - **b** Click the drop-down arrow in the new field to select the name of the assignment group.

|            | * Full Description                                                                                                    |                               |     |
|------------|----------------------------------------------------------------------------------------------------|-------------------------------|-----|
|            | When saving a Tembolo file, I always get a failure message of Unexpected Event #11, failing the save. See attached screen shot. Give us a full description of the problem. Please include the name of the workstation or computin, details about the conditions under which the problem occurs, error or warning message working, and so on. Feel free to attach a screen capture of the problem. Please limit confidential patient information to the Similar Boundary Comparison of the conditions of the source of the source of the problem. Please limit confidential patient information to the Similar Boundary Comparison of the problem. Please limit confidential patient information to the Similar Boundary Comparison of the problem Similar Boundary Comparison of the problem Similar Boundary Com |                               |     |
|            |                                                                                                    |                               |     |
|            | * Urgency                                                                                                    | * Impact                      |     |
| 7_         | 3 - Low                                                                                                    | Widespread                    |     |
| -          |                                                                                                    | Workgroup                     | — X |
|            | 1 - High                                                                                                    | Individual                    |     |
|            | How critical is this issue?                                                                                                    | How widespread is this issue? |     |
|            | Sensitive electronic information                                                                                                    |                               |     |
| <b>Q</b> _ |                                                                                                    |                               |     |
| <b>-</b>   |                                                                                                    |                               |     |
|            | Enter any PHI or other sensitive information in this field                                                                                                    | L                             |     |
|            |                                                                                                    |                               |     |

6 Provide a **Full Description** of what the problem is and what has been tried already to remedy the situation. The box will expand, if necessary, to accommodate your text.

**Note:** If, for any reason, you have to enter PHI, DCRI proprietary data, or other sensitive information, enter that later in the **Sensitive electronic information** box.

- 7 The Urgency of your incident determines where it falls in priority for agents. However, do not put yourself further "up in the line" than is realistic. Generally, if you cannot proceed with any work, you can select **High**. If you can proceed with *other* work, select **Medium**.
- 8 Next, identify the **Impact** of your incident. If unsure, select the next higher designation.
- **9** Skip the **Sensitive electronic information** field *unless* you need to enter PHI, DCRI proprietary data, or other sensitive information.

# September 2018

# **Technology Training**

## Page 2 of 3

# **Duke** Clinical Research Institute **Quick Reference Card**

# ServiceNow

Creating an Incident (non-ITIL user)

Based on what you entered in the **Full Description** field, the **Related Search Results** section lists Knowledge Base articles and other links that might be a help.

**10** Read pertinent articles to see if you can remedy the situation on your own. If so, you can exit out of the Incident form without saving. If not, then proceed to Step *11*.

**Tip:** If the Related Search Results includes a Service Request Catalog item for DCRI, we recommend you open that up and enter your information on that form instead.

| Related Search Results                  |  |  |
|-----------------------------------------|--|--|
| Related search results                  |  |  |
| Report Plumbing or Water related issues |  |  |
| DUBS Engineering & Operations (E&O) - k |  |  |

- 11 You are encouraged to add one or more document or image files to the incident, when appropriate, to give agents more information up front. The maximum total upload per ticket is 1024MB. All commonly used file formats are supported.
  - a Scroll to the bottom of the page to click Add Attachments.

Add attachments

An operating system dialog for selecting a file opens.

**b** Click the file you want.

A new field appears with the file you uploaded. The elapsed time since the upload appears under the file name.

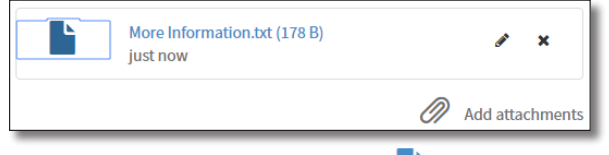

- **c** To view the file, click the page icon **b** on the left.
- **d** To edit the file's name, click the edit icon  $\mathscr{P}$  on the right.
- To remove a file, click the **X** icon to the right of the file name, and then click **OK** in the confirmation message.

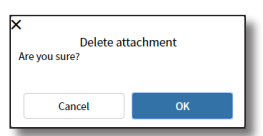

- **f** To add another file, repeat this procedure from Step *a*.
- **12** At the bottom of the page, click Submit

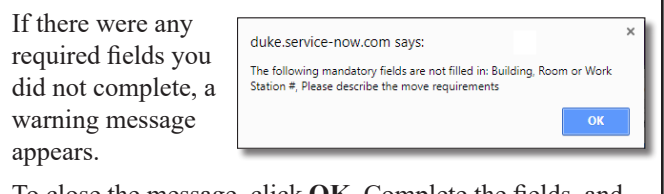

To close the message, click **OK**. Complete the fields, and then click **Request Now** once more.

If you are successful, the Incident page opens. Take note of the INC number. You can close this page. You also receive an email confirmation of your ticket with the INC number included.

| UukeHealth                       | My Requests 😥 |
|----------------------------------|---------------|
| ≡ test                           |               |
| Incident<br>Number<br>INC2074249 | 0pen<br>201   |
| * Caller                         | Close         |
| Matthew Heck (mjh39)             | X Y           |
| Impact location                  | * Urg         |
|                                  | v 3-L         |
| Impact phone                     | Incide        |

## What's Next

You can now track activity on your incident or (rarely) other tasks such as change attachments, add a message, edit the short description, or close out your incident (if assistance is no longer needed).

Details on how to complete all these tasks appear in the <u>ServiceNow: After you Submit a Ticket</u> QRC.

### **Logging Out**

1 On any page, go to the black bar running across the top to click the log out icon at the extreme right end.

The Duke Log Out page appears.

- 2 Click Log out.
- **3** Close the browser tab.

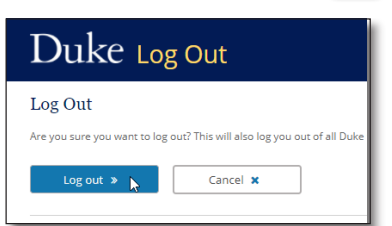

### **Getting Help**

To quickly reach the ServiceNow Learning Center, search on any Pulse page for **ServiceNow Learning**, and then click the **ServiceNow Learning Center** link. Or, point your browser to:

https://dcrihome.dcri.org/IT/Pages/LearningCenters/sn.aspx

If you have questions or comments about the content of this QRC, please email <u>Technology Training</u> [dcriittrain@dm.duke.edu]. If you experience any technical problems working with incidents in ServiceNow you are unable to resolve, email the <u>Research Service</u> <u>Desk</u> [dcriservicedesk@duke.edu], formerly known as the DCRI Service Desk. Or, for time-sensitive issues, call them Monday through Friday (6 a.m. to midnight, Eastern time, except holidays) at 919.668.8916.

# September 2018

# **Technology Training**

# Page 3 of 3